# 九州大学キャリア・就職支援システム ●求人票の検索 1. ログイン

こちらのURLもしくはQRコードを読み取ってログインしましょう

https://uc-student.jp/kyushu-u/

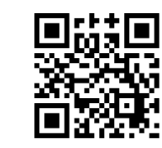

自分のSSO-KIDとパスワードを 入力して「Login」を押してください

| S<br>F | SO-KID                                   |                                                  |                                       |            |  |
|--------|------------------------------------------|--------------------------------------------------|---------------------------------------|------------|--|
| C      | 〕このサービス/                                 | への属性送信の同<br>Login                                | ]意を取り消しま                              | <b>ब</b> . |  |
| 九州ノ    | 、学全学共通ID(S                               | SO-KID)でログイン                                     | ・・サインインして                             | 下さい。       |  |
|        | ログイン                                     | /方法が分からなし                                        | <u>い時(こ(よ</u>                         |            |  |
|        | <del>ة</del> )                           | むらせ / Notificat                                  | ion                                   |            |  |
|        | 2020年9月16日<br>学内のサービスは<br>学外のサービス<br>同意い | より新システムに利<br>なこれまでと同様に<br>Rはご利用前に情報<br>いただく必要があり | 9行しました。<br>利用できますが、<br>の送信について<br>ます。 |            |  |
|        |                                          |                                                  |                                       |            |  |
|        |                                          |                                                  |                                       |            |  |

### 2. 求人票の検索 ①

求人票を見るためには2つの方法があります。 ①九州大学キャリア・就職支援システムTOPページ から「検索」をクリック

ここでは、「業種」「勤務地」等を指定して求人票を検索することが出来ます。

※求人票は卒業・修了年度に入る直前の3月1日以降 に公開します。

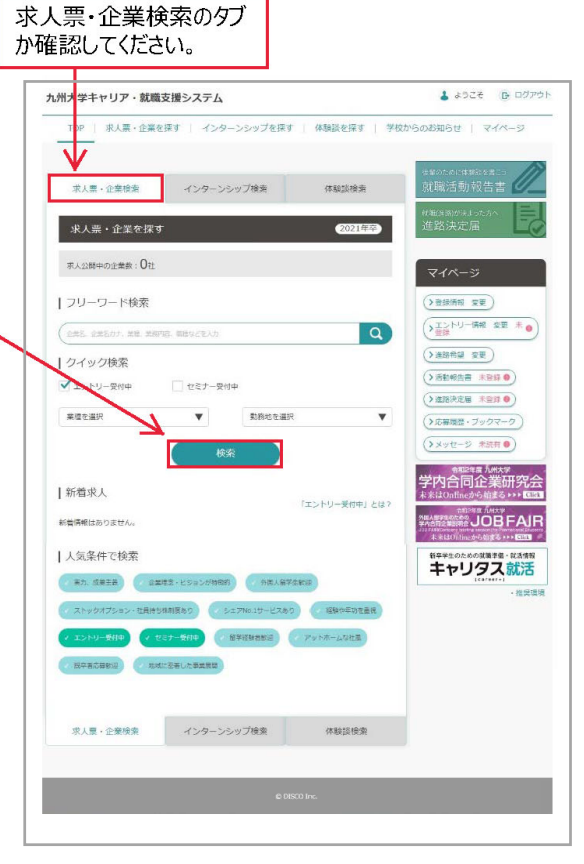

#### 求人票の検索 ②

求人票を見るためには2つの方法があります。 ②九州大学キャリア・就職支援システムTOPページ から「求人票・企業を探す」をクリック

ここでは、①の他に「職種」「本社所在地エリア」等 ①より詳細な条件で検索をすることが出来ます。

素早く求人票を見たい場合は① 条件を詳しく設定して求人票を見たい場合は② など、使い分けると便利です。

#### ※求人票は卒業・修了年度に入る直前の3月1日以降 に公開します。

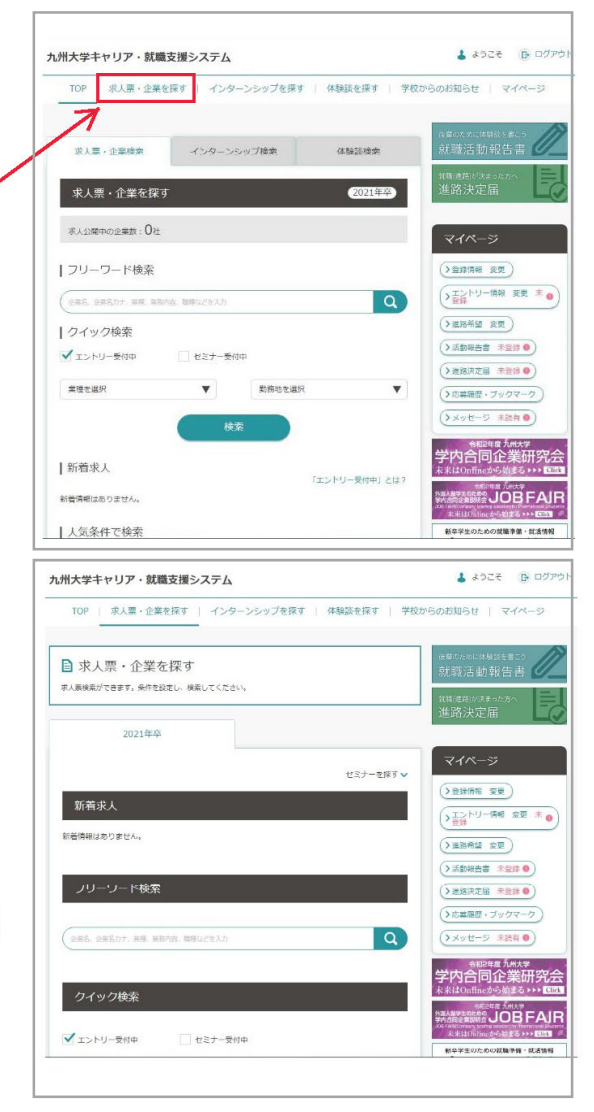

求人票の検索③

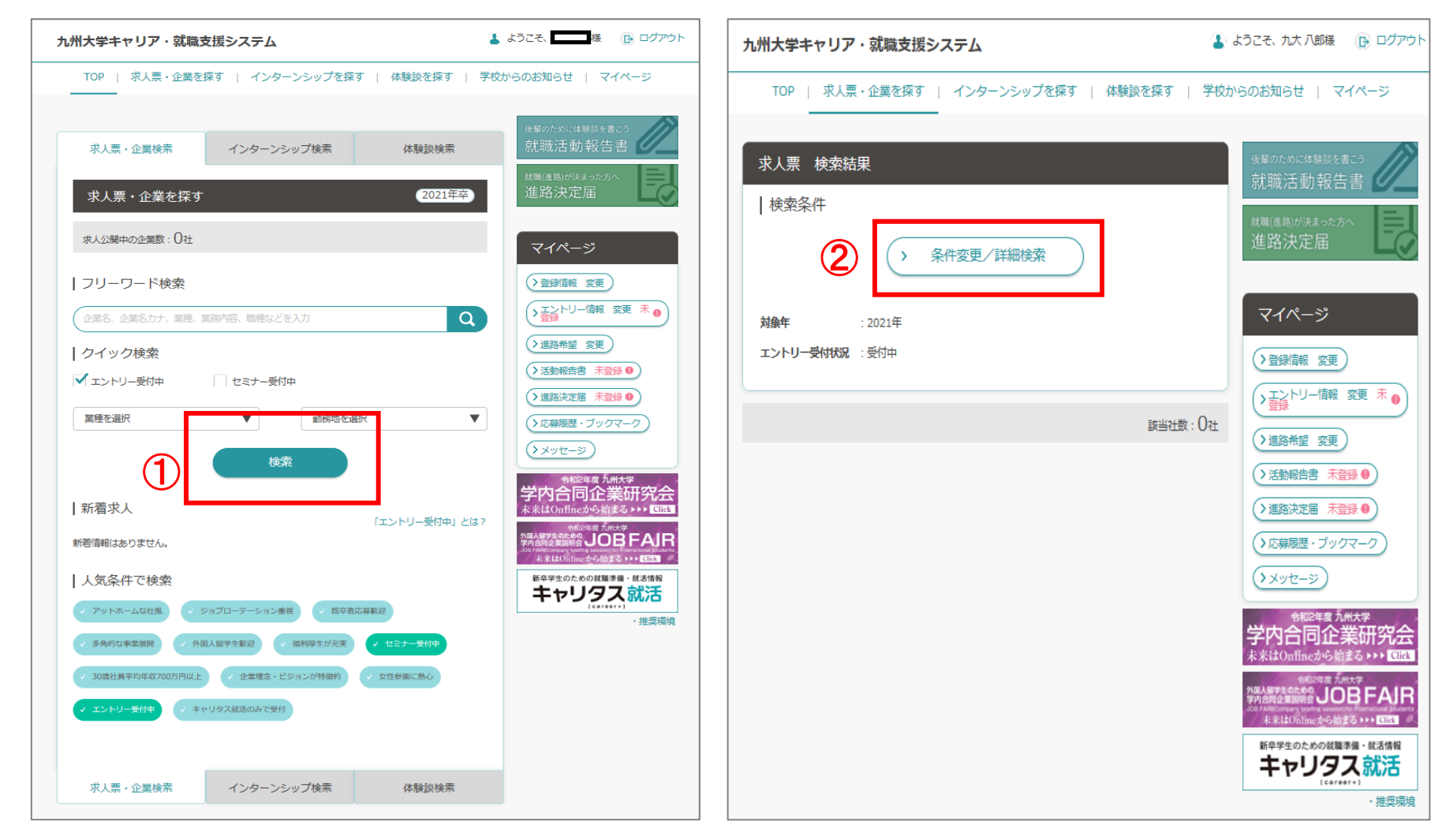

九州大学キャリア・就職支援システムTOPページから 「求人票・企業を探す」をクリック

## 求人票の検索④

| この条件で検索する                                                                                                    |                                     |
|----------------------------------------------------------------------------------------------------|-------------------------------------|
| 業種                                                                                                    |                                     |
| 業種を選択                                                                                                    | (もっと絞り込む)                           |
| 職種                                                                                                    |                                     |
| 職種を選択                                                                                                    | ちっと絞り込む                             |
| 本社所在エリア                                                                                                    |                                     |
| 本社所在エリアを選択                                                                                                    | (もっと絞り込む)                           |
| 勤務地                                                                                                    |                                     |
| 豊富を                                                                                                    | (+- +80037)                         |
|                                                                                                    | (3)28024)                           |
| フリーワード   企業名、企業名力ナ、業種、業務内容、職種などを入力   対象   人気条件                                                                                                    | (ちっと扱り込む)                           |
| フリーワード   企業名、企業名力ナ、葉樫、葉務内容、職種などを入力   対象   対象を選択   人気条件   人気条件を選択                                                                                                | (もっと取り込む)<br>(もっと取り込む)<br>(もっと取り込む) |
| フリーワード   企業名、企業名力ナ、繁観、業務内容、戦機などを入力   対象   対象を選択   人気条件   人気条件を選択   求人票配信の有無、エントリー・セミナー受付の有無から選ぶ                                                                 | (ちっと取り込む)<br>(ちっと取り込む)<br>(ちっと取り込む) |
| フリーワード     企業名、企業名カナ、薬種、薬務内容、職種などを入力     対象     対象を選択     人気条件     人気条件を選択     求人栗配信の有無、エントリー・セミナー受付の有無から選ぶ     求人栗配信の有無から選ぶ                                    | (ちっと取り込む)<br>(ちっと取り込む)<br>(ちっと取り込む) |
| フリーワード     企業名、企業名カナ、業種、業務内容、職種などを入力     対象     対象を選択     人気条件     人気条件     人気条件     人気条件の有無、エントリー・セミナー受付の有無から選ぶ     求人票配信の有無、エントリー・セミナー受付の有無から選ぶ     ぞの他こだわり条件 | (ちっと取り込む)<br>(ちっと取り込む)<br>(ちっと取り込む) |

| 言語文化研究院     | 人間環境学研究院    | > |  |  |  |  |
|-------------|-------------|---|--|--|--|--|
| 芸術工学研究院     | 人間環境学府      |   |  |  |  |  |
| 理学府         | 理学研究院       |   |  |  |  |  |
| 数理学府        | 数理学研究院      |   |  |  |  |  |
| 工学府         | 工学研究院       |   |  |  |  |  |
| 総合理工学府      | 総合理工学研究院    |   |  |  |  |  |
| 生物資源環境科学府   | システム情報科学府   |   |  |  |  |  |
| システム情報科学研究院 | 芸術工学府       |   |  |  |  |  |
| システム生命科学府   | 医学研究院       |   |  |  |  |  |
| 地球社会統合科学府   |             |   |  |  |  |  |
| 薬学研究院       | 菜学府         |   |  |  |  |  |
| 統合新領域学府     | 医学系学府       |   |  |  |  |  |
| 歯学研究院       | 山 歯学府       |   |  |  |  |  |
| 法学部         | 経済学部        |   |  |  |  |  |
| 共創学部        | 文学部         |   |  |  |  |  |
| 教育学部        | 芸術工学部       |   |  |  |  |  |
| 21世紀プログラム   | 理学部         |   |  |  |  |  |
| 工学部         | <b>唐学</b> 部 |   |  |  |  |  |
| 菜学部         | 医学部         |   |  |  |  |  |
| 世間          |             |   |  |  |  |  |
| 🖌 度が のある方   |             |   |  |  |  |  |
| 5 この条件で検索する |             |   |  |  |  |  |